To view online tutorial, visit: <u>http://www.fullerton.edu/ittraining/peoplesoft/HR/hr.asp</u>

The **Student Worker Custom Job Data** is an optional tool that allows departments to update and track a student's expected start date, expected end date, and standard work hours.

The Student Worker Custom Job Data is <u>not</u> optional for processors in the Academic Affairs division.

## Process Frequency: Ad hoc.

Information Technology

| Processing Steps                                                                                                    | Screen Shots                                                                                                    |
|----------------------------------------------------------------------------------------------------|----------------------------------------------------------------------------------------------------|
| Step 1:<br>Navigate to the correct page:<br><u>Main Menu &gt; CSUF HR &gt; Student</u><br><u>Workers &gt; Custom Job Data</u><br><u>Search.</u><br>You may navigate to the<br>appropriate link using the menu list<br>on the left or the link in the body of<br>the page. | Favorites       Main Menu         Personalize       Search Menu:         Menu       Image: Search Menu:         Search:       CSU SA Baseline         Image: CSU SA Baseline       Image: CSU SA Baseline         Image: CSU SA Baseline       Image: CSU SA Baseline         Image: CSU SA Baseline       Image: CSU SA Baseline         Image: CSU SA Baseline       Image: CSU SA Baseline         Image: CSU SA Baseline       Image: CSU SA Baseline         Image: CSU SA Baseline       Image: CSU SA Baseline         Image: CSU SA Baseline       Image: CSU SA Baseline         Image: CSU SA Baseline       Image: CSU SA Baseline         Image: CSU SA Baseline       Image: CSU SA Baseline         Image: CSU SA Baseline       Image: CSU SA Baseline         Image: CSU SA Baseline       Image: CSU SA Baseline         Image: CSU SA Baseline       Image: CSU SA Baseline         Image: CSU SA Baseline       Image: CSU SA Baseline         Image: Campus       Image: Campus Self Service       Image: Campus Self Service         Image: Campus       Set Up B4       Set Up SACR       Image: Council Uli Search         Image: Campus Self Service       Image: Campus Self Service       Image: Campus Self Service         Image: Campus Self Service       Image: Campus Self Service |
| Step 2:<br>Click Search to view the list of<br>Student CWID/EMPLID numbers<br>available to you.<br>Or if you know the student's<br>CWID/EMPLID number you can<br>enter it and click Search.                                                                               | Student Workers - Custom Job Data Search         Please enter one or more values in the search paramenters below and click on Search.         From your search results, click on the Select button for the record you wish to view.         Search Parameters         EmplD:         EmplRcd#:         First Name:         Last Name:                                                                                                    |

| Processing Steps                                                                                                    | Screen Shots                                                                                                    |  |  |
|----------------------------------------------------------------------------------------------------|----------------------------------------------------------------------------------------------------|--|--|
| Step 2a:<br>Click on the appropriate<br>CWID/EMPLID from the list.<br>Depending upon the number<br>of CWID/EMPLID displayed you<br>may have to use the arrow button to<br>navigate through the pages.                                                                                                 | Student Workers - Custom Job Data Search         Please enter one or more values in the search paramenters below and click on Search.         From your search results, click on the Select button for the record you wish to view.         Search Parameters         EmplD:         Empl Rcd#:         Last Name:         Search Description         Impl Rcd#:         Search         Search                                                                                                    |  |  |
| <ul> <li>Step 3:<br/>To make changes that occur prior to<br/>the start of the expected start date,<br/>modify any of the following fields:</li> <li>Standard Hours,</li> <li>Expected Job Start Date, or</li> <li>Expected Job End Date</li> <li>Click Save to update the<br/>information.</li> </ul> | Student Workers - Custom Job Data History  Annie Titan  EngelD: 802581200 Engel Rcd Nor: 0  Control 2025(1/mor 41)  Frace 1 of 1 to 00  Control 2025(1/mor 41)  Frace 1 of 1 to 00  Control 2025(1/mor 41)  Frace 1 to 00  Frace 1 to 00  Frace 1 to 0 |  |  |
| Step 4:<br>To make changes that occur after<br>the student's expected start date<br>you may add an additional row by<br>selecting the <b>PLUS</b> button.<br>A new row appears.                                                                                                    | Student Workers - Custom Job Data History         Annie Tian       Emplit: 802591280       Emplit: 802591280       Emplit: 802591280         Annie Tian       Custom Zolspan="2">Custom Zolspan="2">Custom Zolspan="2"         Custom Zolspan="2"       Custom Zolspan="2"       Custom Zolspan="2"       Custom Zolspan="2"         Custom Zolspan="2"       Custom Zolspan="2"       Custom Zolspan="2"       Custom Zolspan="2"         Custom Zolspan="2"       Custom Zolspan="2"       Custom Zolspan="2"         Custom Zolspan="2"       Custom Zolspan="2"       Custom Zolspan="2"         Custom Zolspan="2"       Custom Zolspan="2"       Custom Zolspan="2"       Custom Zolspan="2"       Custom Zolspan="2"       Custom Zolspan="2"       Custom Zolspan="2" <td <="" colspan="2" td="" td<=""></td>                                                                                                    |  |  |

| Processing Steps                                                                                                    | Screen Shots                                                                                                    |
|----------------------------------------------------------------------------------------------------|----------------------------------------------------------------------------------------------------|
| Step 4a:<br>Enter information into the following<br>fields:<br>• Standard Hours,<br>• Expected Job Start Date or                 | Student Workers - Custom Job Data History Annie Tran EmpliD: 802591280 Empl Red Nor: 1 Custome   Foo  View Al   # Proil 12 of 2   Lant Theology Standard Expected Job End Employed Employed Empl |
| <ul> <li>Expected Job End Date</li> </ul>                                                                                        | 1 06/01/2007 0 HIR CON 15 00 06/22/2007 1 08/25/2007 1 LL DYARD 05/25/07 10:09AM € -<br>2 06/01/2007 1 HIR CON 20:00 07/05/2007 1 08/25/2007 1 LL DYARD 05/25/07 10:09AM € -                                                                                                    |
| Click <b>Save</b> to complete the transaction.                                                                                   | Save                                                                                                    |
| <u>Step 5:</u><br>You may also delete a transaction<br>by using the <b>MINUS</b> button.                                         | Student Workers - Custom Job Data History Annie Titan Emplit: 802581280 Empl Rod Nor: 1                                                                                                    |
|                                                                                                    | Effectives<br>Date         Sequence         Action         Reason         Standard<br>Hours         Deschad Job<br>Start Date         Deschad Job End<br>Date         Undeted By         Date Time Stame           1 06/01/2007         0 HIR         CON         15.00         04/22/2007         10         04/25/2007         11         LLEDVARD         05/25/07 10:09AM         □           2 06/01/2007         1 HIR         CON         20.00         07/05/2007         10         08/25/2007         11         LLEDVARD         05/25/07 10:09AM         □                                                                                                    |
| <u>Step 5a:</u><br>Warning Message – You must<br>confirm you want to delete the<br>selected row.<br>Click <b>OK</b> to continue. | The page at https://cmsdev7.calstate.edu says:         Image: Delete current/selected rows from this page? The delete will occur when the transaction is saved.         Image: Delete current/selected rows from this page? The delete will occur when the transaction is saved.         Image: Delete current/selected rows from this page? The delete will occur when the transaction is saved.         Image: Delete current/selected rows from this page? Cancel                                                                                                    |